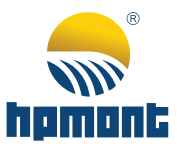

# MTCC-V2 Series Home Lift Control Panel

Starting Guide

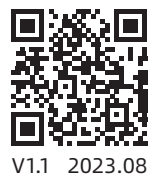

# MTCC-V2 Series Home Lift Control Panel

## **Starting Guide**

Thank you for using the MTCC-V2 Series Home Lift Control Panel developed by Shenzhen Hpmont Technology Co., Ltd.

## **Version and Revision Records**

#### Time:2023/08

#### Version: V1.1

| Chapter | Contents              |
|---------|-----------------------|
|         | V1.1 version released |

## Contents

| 1. MTCC-V2                                          | 1  |
|-----------------------------------------------------|----|
| 1.1 Model                                           | 1  |
| 1.2 Nameplate                                       | 1  |
| 1.3 Installation Site                               | 2  |
| 1.4 Wiring                                          |    |
| 1.4.1 Main Circuit Wiring                           | 4  |
| 1.4.2 Safety Circuit Wiring                         | 6  |
| 1.5 Inspection Box Description                      | 7  |
| 2. Debug MTCC-V2                                    | 9  |
| 2.1 Set Parameter                                   | 9  |
| 2.2 Parameter Auto-tuning                           | 11 |
| 2.2.1 Asyn. Motor Static and Rotational Auto-tuning | 11 |
| 2.2.2 Syn. Motor Static Auto-tuning                 | 12 |
| 2.3 Shaft Self-learning                             | 13 |
| 2.4 Adjust Comfort Feeling                          |    |
| 2.4.1 Adjust Starting Comfort Feeling               | 14 |
| 2.4.2 Adjust Running Comfort Feeling                | 15 |
| 2.4.3 Adjust Running Curve                          | 16 |
| 2.4.4 Adjust Leveling                               | 16 |
| 2.5 Power Failure Emergency Rescue Application      | 17 |
| 2.6 Electric Brake Release Application              | 18 |
| 2.7 Manual Door Application                         | 19 |
|                                                     |    |

## 1. MTCC-V2

## 1.1 Model

|      |                | $1 \qquad \overline{2} \overline{3} \overline{4} \overline{5}$                                                               |
|------|----------------|----------------------------------------------------------------------------------------------------|
| Code | Description    |                                                                                                    |
| 1    | Product series | MTCC-V2: Home lift control panel                                                                                             |
| 2    | Voltage level  | • 2: 220 - 240V<br>• 4: 380 - 460V                                                                                           |
| 3    | Phase          | D: Single/Three phase     T: Three phase                                                                                     |
| 5    | Motor power    | • 2P2: 2.2kW<br>• 3P7: 3.7kW<br>• 5P5: 5.5kW                                                                                 |
| 4    | Encoder        | <ul> <li>PG1: MT700-PG1-ABZ</li> <li>PG2: MT700-PG2-SINCOS</li> <li>PG3: MT700-PG3-UVW</li> <li>PG4: MT700-PG4-SC</li> </ul> |

#### MTCC-V2-4T5P5-PG2

## 1.2 Nameplate

#### MTCC-V2

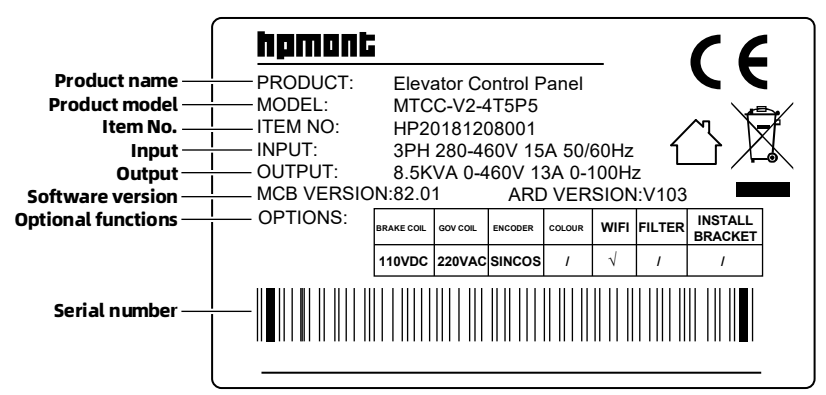

The optional functions are shown in the table below.

| BRAKE COIL (Brake Voltage)  | 110VDC<br>24VDC                                                                            |
|-----------------------------|--------------------------------------------------------------------------------------------|
| GOV COIL (Governor Voltage) | 220VAC                                                                                     |
| ENCODER                     | ABZ: MT700-PG1-ABZ<br>SINCON: MT700-PG2-SINCOS<br>UVW: MT700-PG3-UVW<br>SC-A: MT700-PG4-SC |
| COLOUR (Cabinet Color)      | /: Default cabinet color                                                                   |
| WIFI                        | √: Selected<br>/: Not selected                                                             |
| FILTER                      | /: Not selected                                                                            |
| INSTALL BRACKET             | /: Not selected                                                                            |

#### MT70-CIC-E

The MT70-CIC-E is located to the right of the MTCC-V2 nameplate.

MAC codes are also available by scanning the QR code on the right.

MODEL:MT70-CIC-E

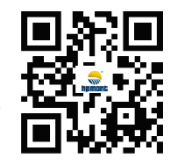

MAC:009569FE67EE

## **1.3 Installation**

Confirm the installation site meets the following conditions.

| Condition                      | Description                                                                                                    |  |  |  |
|--------------------------------|----------------------------------------------------------------------------------------------------|--|--|--|
| Installation place             | Indoor<br>• No direct sunlight and water droplets<br>• No flammable, explosive, corrosive gas and liquid<br>• No oily dust and fiber<br>• No metal powder<br>• Mounting surface is fire-retardant and strong enough to support the control<br>panel |  |  |  |
| Running temperature            | -10 - +50°C<br>When the temperature exceeds 40°C, the control panel needs to be derated.<br>For every 1°C increase, derate by 2%                                                                                                    |  |  |  |
| Battery storage<br>temperature | -20 - +50°C                                                                                                    |  |  |  |
| Running humidity               | Less than 95%RH, no condensation                                                                                                    |  |  |  |
| Vibration resistance           | IEC 60721-3-3<br>$2 \le f < 9Hz$ , acceleration 3.5m/s <sup>2</sup><br>$9 < f \le 200Hz$ , acceleration 10m/s <sup>2</sup>                                                                                                    |  |  |  |
| Protection class               | IP10                                                                                                    |  |  |  |
| Pollution level                | 2 (dry, non conducting dust pollution)                                                                                                    |  |  |  |

## 1.4 Wiring

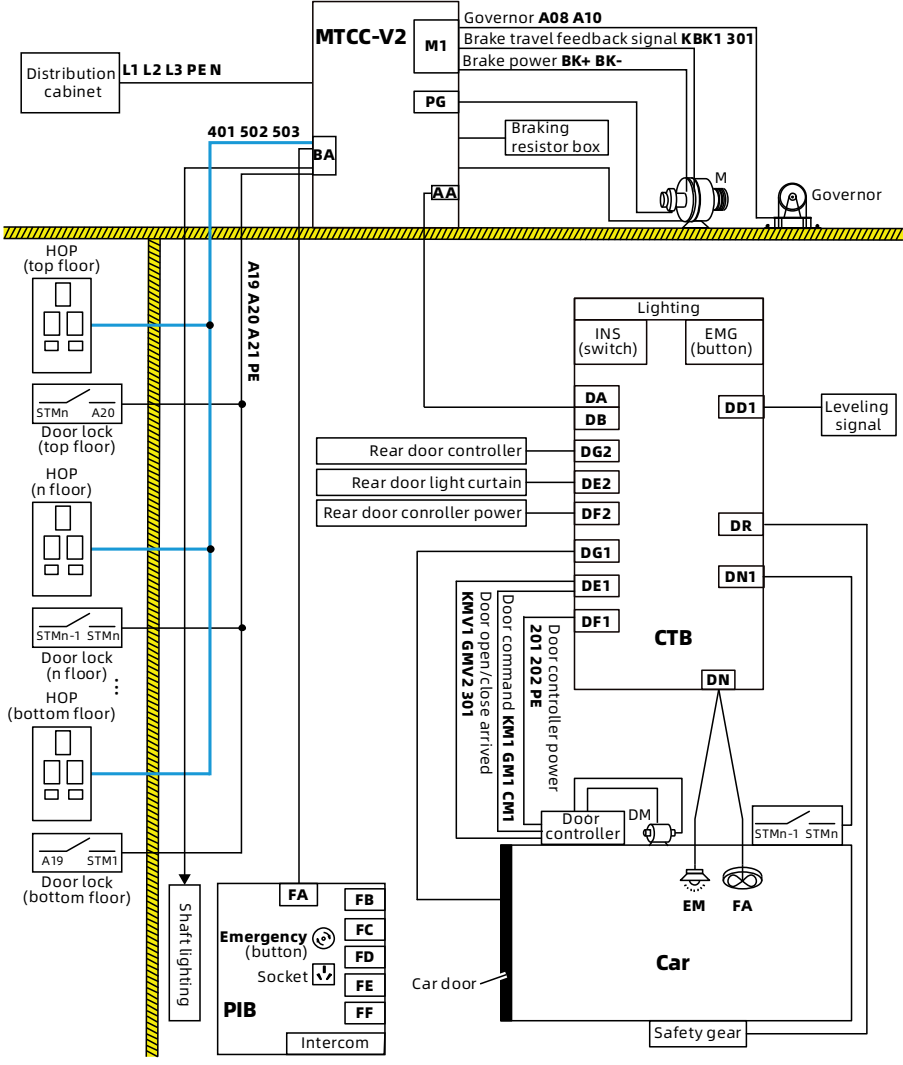

Figure 1-1 Elevator control system figure

## 1.4.1 Main Circuit Wiring

Take MT700-PG1-ABZ as an example.

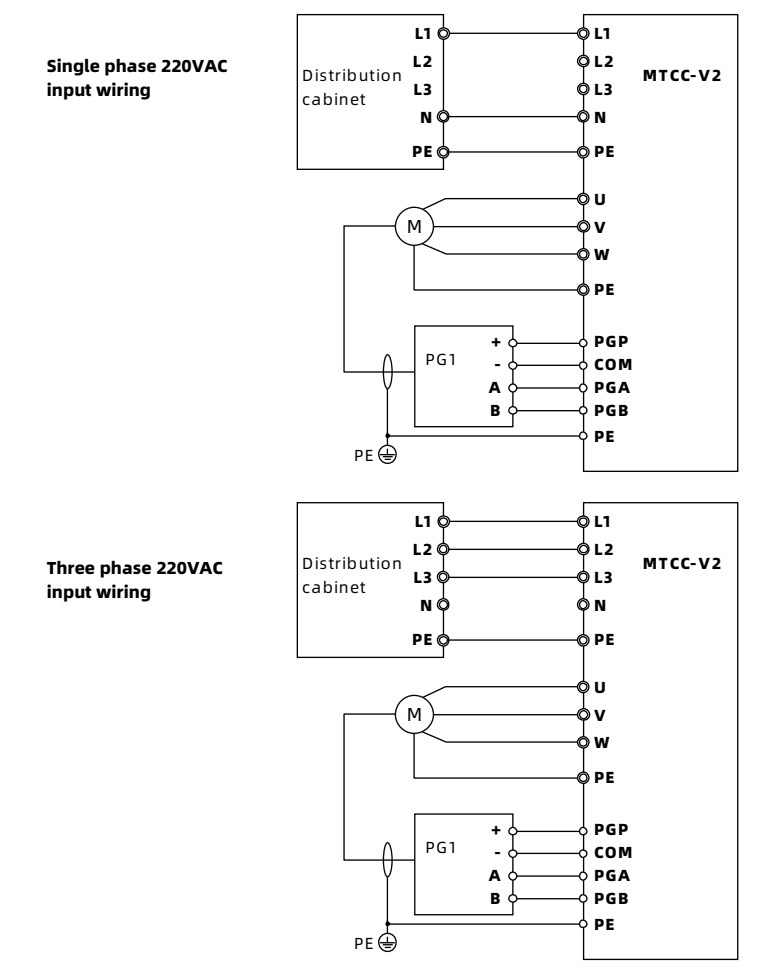

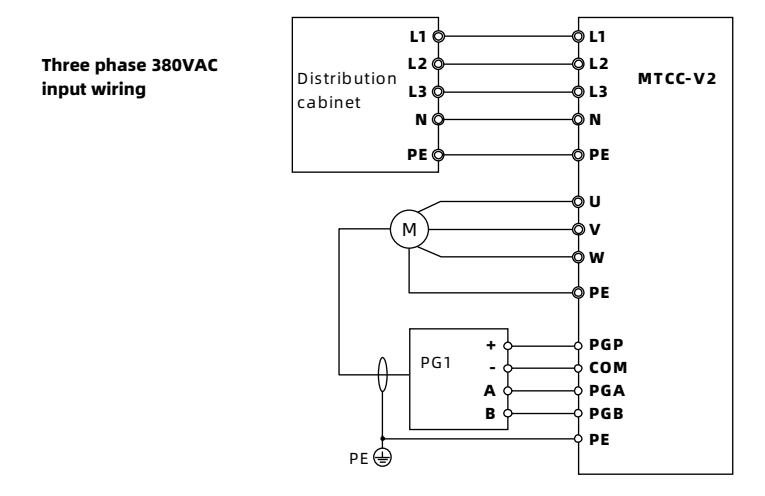

Figure 1-2 Main circuit wiring

## 1.4.2 Safety Circuit Wiring

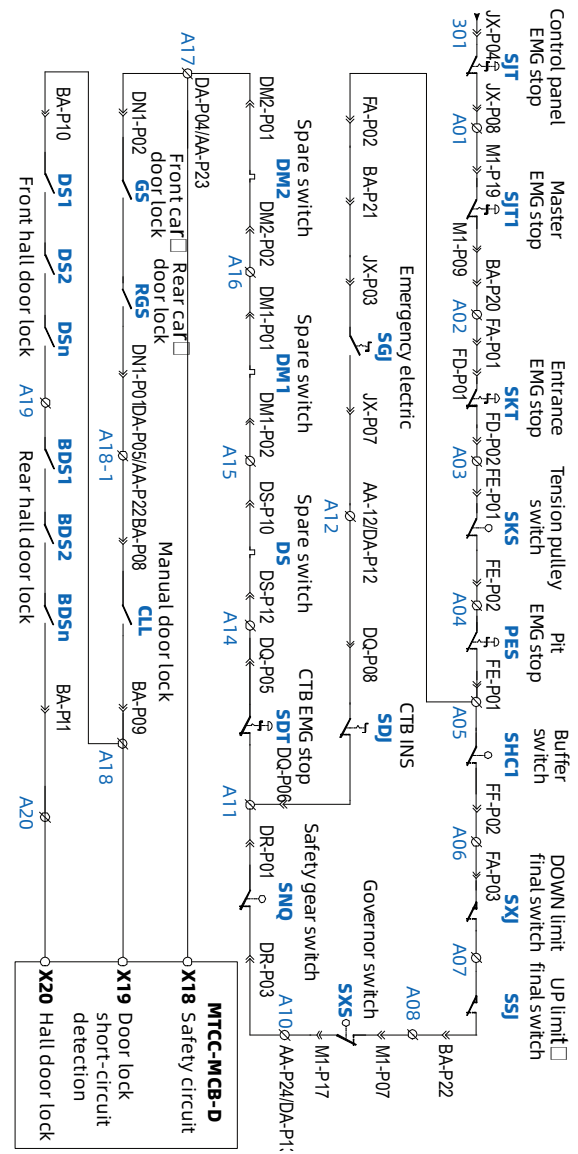

Figure 1-3 Safety circuit wiring

## **1.5 Inspection Box**

| INS Box                                                                                                    |                                              | Description                                                                                                    |  |  |
|----------------------------------------------------------------------------------------------------|----------------------------------------------|----------------------------------------------------------------------------------------------------|--|--|
|                                                                                                    | STOP<br>(red button)                         | Control panel emergency stop switch<br>• Press <b>STOP</b> button, the safety circuit is<br>disconnected to cut off the system output,<br>and the elevator stops running.                                                                                                    |  |  |
|                                                                                                    | Emergency<br>electric switch<br>(EEO/NORMAL) | Electric state transition switch<br>• EEO: Emergency electric operation<br>• NORMAL: Normal                                                                                                    |  |  |
| STOP EEO NORMAL<br>Electric release Main Power<br>brake starts Switch<br>Brake Main Power<br>Switch<br>Main Power<br>Switch | Main Power<br>Supply<br>(ON/OFF)             | <ul> <li>Main power switch of control panel</li> <li>With AC power:</li> <li>Turn to ON, the system power on; Turn to OFF, the system power off.</li> <li>Power off conditions: The door close arrived is valid, the door lock signal is valid and the leveling signal is valid.</li> <li>Without AC power:</li> <li>When emergency rescue is output, two consecutive ON/OFF stop the output.</li> <li>When ARD standby, turn to ON, 2s later auto off.</li> </ul> |  |  |
| release 1                                                                                                    | Electric release<br>brake starts             | Electric brake release start, see section 2.6 on page 18.                                                                                                    |  |  |
| Brake GOVERNORGOVERNOR<br>release 2 TEST RES                                                                                | Brake Release<br>1/2                         | Electric brake release, after ARD output, press<br><b>Brake Release</b> buttons at the same time                                                                                                    |  |  |
|                                                                                                    | MENU                                         | Switch the status page of input and output                                                                                                    |  |  |
|                                                                                                    | LED<br>(left and right)                      | Display the elevator floor, leveling position and door lock status <ul> <li>See Table 1-2 and Table 1-3</li> </ul>                                                                                                    |  |  |
|                                                                                                    | GOVERNOR TEST                                | Power button for governor test coil                                                                                                    |  |  |
|                                                                                                    | GOVERNOR RES                                 | Power button for governor reset coil                                                                                                    |  |  |
| U2R                                                                                                    | UP/DOWN                                      | <ul> <li>Inspection up or down button</li> <li>In the inspection state, press and hold UP and RUN buttons at the same time, the elevator runs up.</li> <li>In the inspection state, press and hold DOWN and RUN buttons at the same time, the elevator runs down.</li> </ul>                                                                                                    |  |  |
| z                                                                                                    | RUN                                          | Common button for inspection running                                                                                                    |  |  |
| 0                                                                                                    | USB                                          | Bluetooth debugging interface                                                                                                    |  |  |
|                                                                                                    | RJ45                                         | Keypad debugging interface                                                                                                    |  |  |
|                                                                                                    | EPO (I/O)                                    | Battery switch                                                                                                    |  |  |

Table 1-1 Inspection box description

#### **LED Function Description**

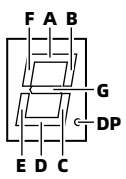

Figure 1-4 LED definition

In normal running, the LED displays as shown in the table below.

Table 1-2 LED display in normal running

| LED     | Display (Left LED)   | Display (Right LED)   |  |
|---------|----------------------|-----------------------|--|
| A, B, F | Up arrow             |                       |  |
| G       | Door zone signal     | Floor data            |  |
| C, D, E | Down arrow           |                       |  |
| DP      | Car door lock signal | Hall door lock signal |  |

In menu interface, LED displays the elevator status, as shown in the table below.

- Left LED: Displays the page number of the menu.
- Right LED: Displays the input or output status of the menu on this page.

| Table 1-3 LED | display in | menu interface |
|---------------|------------|----------------|
|---------------|------------|----------------|

| Left | Right LED |           |           |           |           | Input or  |           |           |           |
|------|-----------|-----------|-----------|-----------|-----------|-----------|-----------|-----------|-----------|
| LED  | Α         | В         | с         | D         | E         | F         | G         | DP        | output    |
| 1    | X1 state  | X2 state  | X3 state  | X4 state  | X5 state  | X6 state  | X7 state  | X8 state  |           |
| 2    | X9 state  | X10 state | X11 state | X12 state | X13 state | X14 state | X15 state | X16 state |           |
| 3    | X17 state | X18 state | X19 state | X20 state | /         | /         | /         | /         | MCB DOard |
| 4    | Y1 state  | Y2 state  | Y3 state  | Y4 state  | Y5 state  | Y6 state  | /         | /         |           |
| 5    | X1 state  | X2 state  | X3 state  | X4 state  | X5 state  | X6 state  | X7 state  | X8 state  |           |
| 6    | X9 state  | X10 state | X11 state | X12 state | X13 state | X14 state | X15 state | X16 state | CTB board |
| 7    | Y1 state  | Y2 state  | Y3 state  | Y4 state  | Y5 state  | Y6 state  | Y7 state  | /         |           |

## 2. Debug MTCC-V2

## 2.1 Set Parameter

| 1. | Check the control panel wiring and make sure the <b>EPO</b> switch is closed (EPO switch to "l").                                                                                                    |
|----|----------------------------------------------------------------------------------------------------|
| 2. | Power on. Then turn the <b>Main Power Supply</b> switch on the inspection box to "ON".                                                                                                    |
| 3. | Restore the factory parameters: Set F01.02 = 1 and press <b>ENT</b> key.                                                                                                    |
| 4. | Set the parameters according to the actual situation, as shown in the table below.<br>• For more parameter descriptions, please refer to "MTCC-V2 Series Home Lift Control Panel<br>User Manual".                                                                                                    |
| 5. | <ul> <li>Check the function status of the corresponding terminals:</li> <li>D02.01: MCB board terminal X1 - X16.</li> <li>D02.02: MCB board terminal X17 - X22.</li> <li>D03.01: CTB board terminal X1 - X14.</li> <li>D02.03 - D02.05: MCB board input signal logic status (0 is invalid, 1 is valid).</li> <li>D03.03 - D03.04: CTB board input logic state.</li> <li>Example: Set X18 as the safety circuit and X20 as the door lock circuit.</li> <li>Check D02.02, if the corresponding Bit of X18 and X20 display 1, the safety circuit and door lock circuit are connected.</li> </ul> |

• D02.03 can check the logic state of the signal: Such as upper / lower limit, inspection up / down and leveling, etc.

| Ref. Code    | Function                         | Value                            | Remark                          |  |
|--------------|----------------------------------|----------------------------------|---------------------------------|--|
| F00.00       | Motor type                       | According to the actual setting  | 0: Asyn. motor<br>1: Syn. motor |  |
| F00.01       | Control mode                     | 2 (VC control)                   |                                 |  |
| F00.02       | Elevator Max. running<br>speed   |                                  | Set according to<br>need        |  |
| F00.03       | Elevator rated speed             | According to the actual setting  |                                 |  |
| F00.04       | Elevator rated load              |                                  |                                 |  |
| F00.05       | Max. output frequency            | According to the actual setting  | = motor rated<br>frequency      |  |
| Group<br>F03 | Acc. and Dec. curve<br>parameter | Catalogue                        | Community                       |  |
| Group<br>F04 | Speed parameter                  | Set according to need            | General default                 |  |
| F07.00       | Motor rated power                |                                  |                                 |  |
| F07.01       | Motor rated voltage              |                                  |                                 |  |
| F07.02       | Motor rated current              | Set according to motor nameplate | For Asyn. motors,               |  |
| F07.03       | Motor rated frequency            |                                  | set group For                   |  |
| F07.04       | Motor rated Rpm                  |                                  |                                 |  |
| F10.01       | Motor rated power                | Eat according to motor namonlate | For Syn. motors,                |  |
| F10.02       | Motor rated voltage              | set according to motor hameptate | set group F10                   |  |

| Ref. Code | Function                        | Value                                        | Remark                        |  |
|-----------|---------------------------------|----------------------------------------------|-------------------------------|--|
| F10.03    | Motor rated current             |                                              |                               |  |
| F10.04    | Motor rated frequency           |                                              |                               |  |
| F10.05    | Motor rated Rpm                 |                                              |                               |  |
| F11.00    | Encoder card                    |                                              |                               |  |
| F11.01    | Encoder card<br>pulses/rotation | According to the actual setting              | Set according to              |  |
| F11.02    | Encoder card rotation direction |                                              | encoder                       |  |
| F12.01    | MCB board X1 function           | Default 101 (up leveling)                    | When using one sensor set the |  |
| F12.02    | MCB board X2 function           | 0                                            | door zone signal              |  |
| F12.03    | MCB board X3 function           | Default 102 (down leveling)                  | (F12.01 = 3 or<br>F12.03 = 3) |  |
| F12.04    | MCB board X4 function           | 110 (inspection NC input)                    | System default,               |  |
| F12.05    | MCB board X5 function           | 11 (inspection up NO input)                  | please do not                 |  |
| F12.06    | MCB board X6 function           | 12 (inspection down NO input)                | change                        |  |
| F12.07    | MCB board X7 function           | 118 (up forced 1 Dec. NC input)              |                               |  |
| F12.08    | MCB board X8 function           | 119 (down forced 1 Dec. NC input)            |                               |  |
| F12.09    | MCB board X9 function           | 0                                            |                               |  |
| F12.10    | MCB board X10 function          | 32 (brake feedback NO input 1)               |                               |  |
| F12.11    | MCB board X11 function          | 109 (brake output feedback NC input)         |                               |  |
| F12.12    | MCB board X12 function          | 59 (electric brake release NO input)         |                               |  |
| F12.13    | MCB board X13 function          | 0                                            |                               |  |
| F12.14    | MCB board X14 function          | 0                                            | Spare function                |  |
| F12.15    | MCB board X15 function          | 0                                            | terminat                      |  |
| F12.16    | MCB board X16 function          | 29 (door-closed output feedback NO<br>input) |                               |  |
| F12.17    | MCB board X17 function          | 28 (emergency running NO input)              |                               |  |
| F12.18    | MCB board X18 function          | 4 (safety circuit 1)                         | System default,               |  |
| F12.19    | MCB board X19 function          | 60 (door lock short-circuit detection)       | please do not                 |  |
| F12.20    | MCB board X20 function          | 6 (door lock circuit 2 NO input)             | change                        |  |
| F12.21    | MCB board X21 function          | 41 (brake feedback NO input 2)               |                               |  |
| F12.22    | MCB board X22 function          | 30 (Syn. star-delta feedback NO input)       |                               |  |
| F13.01    | CTB board X1 function           | 101 (front door light curtain NC input)      |                               |  |
| F13.02    | CTB board X2 function           | 106 (rear door light curtain NC input)       |                               |  |
| F13.03    | CTB board X3 function           | 102 (front door open in place NC input)      |                               |  |
| F13.04    | CTB board X4 function           | 104 (rear door open arrived NC input)        |                               |  |
| F13.05    | CTB board X5 function           | 103 (front door close arrived NC input)      |                               |  |
| F13.06    | CTB board X6 function           | 105 (rear door close arrived NC input)       |                               |  |
| F13.07    | CTB board X7 function           | 7 (full load signal NO input)                |                               |  |
| F13.08    | CTB board X8 function           | 108 (overload signal NC input)               |                               |  |
|           | CTB board X9 function           | Bit2&Bit1&Bit0 = 000 and Bit6&Bit5Bit4 =     |                               |  |
| F26.08    | CTB board X10 function          | 000 (disable leveling input function)        |                               |  |

| Ref. Code | Function               | Value                                       | Remark |
|-----------|------------------------|---------------------------------------------|--------|
|           | CTB board X11 function | Bit9&Bit8 = 01 (inspection up NO input)     |        |
|           | CTB board X12 function | Bit11&Bit10 = 01 (inspection down NO input) |        |
|           | CTB board X14 function | Bit15&Bit14 = 10 (inspection NC input)      |        |

## 2.2 Parameter Auto-tuning

#### Note:

- 1. Static auto-tuning does not need lift car.
- 2. Before parameter auto-tuning, please set the motor and encoder parameters correctly.

#### 2.2.1 Asyn. Motor Static and Rotational Auto-tuning

Usually, the Asyn. motor does not need to perform parameter auto-tuning, but when the running effect is not good, please perform auto-tuning.

| 1.    | Set F00.07 = 0 (keypad control).                                                                                                    |
|-------|----------------------------------------------------------------------------------------------------|
| 2.    | <b>Start static auto-tuning</b> : Set F07.06 = <mark>1 (static auto-tuning)</mark> , press <b>RUN</b> key to start auto-<br>tuning.                              |
|       | Automatically turns on the run relay.                                                                                                    |
|       | • The motor does not rotate and makes a whistling sound that lasts for about 30s.                                                                                |
|       | <b>Start rotational auto-tuning</b> : Set F07.06 = 2 (rotational auto-tuning), press <b>RUN</b> key to start auto-tuning.                                        |
|       | Automatically turns on the run relay.                                                                                                    |
|       | The motor rotates.                                                                                                    |
|       | <ul> <li>If motor vibration or even overcurrent occurs, press STOP key to stop auto-tuning, and<br/>adjust F07.21 and F07.22 (vibration suppression).</li> </ul> |
| 3.    | After the end, set F00.07 = 1 (distance control).                                                                                                    |
| Note: |                                                                                                    |
| 1.    | Parameter auto-tuning does not learn encoder pole angle.                                                                                                    |
|       | After auto-tuning, when the elevator inspection runs, the system report E0030 fault (encoder reverse).                                                           |
|       | Take measures: Change F11.02 (encoder direction).                                                                                                    |

## 2.2.2 Syn. Motor Static Auto-tuning

| 1.    | Confirm:                                                                                                    |  |  |
|-------|----------------------------------------------------------------------------------------------------|--|--|
|       | The door lock circuit is closed.                                                                                                    |  |  |
|       | The safety circuit is closed.                                                                                                    |  |  |
| 2.    | Turn the emergency electric switch on the inspection box to <b>EEO</b> .                                                                                                    |  |  |
| 3.    | Set F10.12 = 0 (Syn. motor initial angle), F00.07 = 1 (distance control), F10.10 = 1 (static angle auto-tuning).                                                                                                    |  |  |
| 4.    | <ul> <li>Start staic auto-tuning: Press and hold UP and RUN buttons on the inspection box at the same time, the elevator runs up. Or press and hold DOWN and RUN buttons on the inspection box at the same time, the elevator runs down.</li> <li>The control panel emits a series of pulse voltages, and the motor emits a buzzing sound.</li> <li>At the buzzing sound ends, the motor goes for inspection and stops automatically after one cycle.</li> </ul> |  |  |
| 5.    | Release the buttons, confirm auto-tuning successfully:                                                                                                    |  |  |
|       | <ul> <li>ABZ or UVW encoder: F10.12 (motor initial angle) is obtained.</li> <li>SINCOS encoder: F10.14 - F10.17 (encoder parameters, factory 2048) and F10.12 (motor initial angle) are obtained.</li> </ul>                                                                                                    |  |  |
| 6.    | Record F10.12 data (not 0).                                                                                                    |  |  |
|       | Repeat the auto-tuning 2 times (3 - 4 steps), record F10.12, and subtract the three times data two by two.                                                                                                    |  |  |
|       | <ul> <li>SINCOS encoder: The difference is within 5°, or the difference with 360° / n (integer) ×<br/>motor pole pair is within 5°. Otherwise, start auto-tuning again until success.</li> </ul>                                                                                                    |  |  |
|       | <ul> <li>ABZ or UVW encoder: The difference is within 30°. Otherwise, start auto-tuning again until<br/>success.</li> </ul>                                                                                                    |  |  |
| Note: |                                                                                                    |  |  |
| 1.    | The given direction is inconsistent with the actual running direction.                                                                                                    |  |  |
|       | Take measures: Invert F00.10 (elevator running direction) and start auto-tuning again.                                                                                                    |  |  |
| 2.    | During auto-tuning, when the motor is just moving from standstill to start, the system report<br>E0030 fault (encoder reversed) or E0031 fault (encoder disconnected).                                                                                                    |  |  |
|       | <b>Take measures</b> : Change F11.02 (encoder direction). If the system still reports fault, decrease the KP and KI of the speed loop (group F08).                                                                                                    |  |  |
| 3.    | During auto-tuning, the system report overcurrent or encoder reverse fault.<br><b>Take measures</b> : Set F11.02 = 1 (encoder direction reversed), and start auto-tuning again.                                                                                                    |  |  |
| 4.    | If the auto-tuning fails, the motor is in danger of runaway.                                                                                                    |  |  |
|       | Please cooperate with two people. When the motor runaway, press <b>STOP</b> button on the inspection box to turn off the power.                                                                                                    |  |  |
| 5.    | If an abnormality occurs during auto-tuning, press <b>STOP</b> button on the inspection box to stop auto-tuning.                                                                                                    |  |  |
| 6.    | The system configures the SINCOS encoder, after auto-tuning, when the elevator inspection<br>runs, the system reports fault or motor runaway.                                                                                                    |  |  |
|       | Take measures: Check the C/D phase and confirm it's normal.                                                                                                    |  |  |

## 2.3 Shaft Self-learning

| 1.    | Turn the emergency electric switch on the inspection box to <b>EEO</b> .                                                                                                    |
|-------|----------------------------------------------------------------------------------------------------|
| 2.    | <ul> <li>Press and hold <b>DOWN</b> and <b>RUN</b> buttons on the inspection box at the same time, move the elevator to the down limit, and confirm:</li> <li>Down forced Dec. signal is valid.</li> <li>The current floor is the 1st floor, and the keypad display "1".</li> <li>The position of the leveling switch:</li> <li>When the total floor is 2, the lower leveling switch is below the leveling plate.</li> <li>When the total floor is greater than 2, at least one leveling switch is inside the leveling plate.</li> </ul> |
| 3.    | Start shaft self-learning: Set F26.01 = 4 (automatically start shaft self-learning).                                                                                                    |
| 4.    | The elevator runs at the self-learning speed (F04.03), and records the leveling plate length, the floor height of each floor, and the position of the up and down forced Dec. switches.                                                                                                    |
| 5.    | <ul> <li>When the elevator reaches the upper limit, the elevator stops.</li> <li>Confirm auto-tuning successfully: The system does not report fault.</li> <li>If the system reports E50 fault (shaft self-learning fault). Take measures: Clear the fault, and start self-learning again until success.</li> </ul>                                                                                                    |
| 6.    | <ul> <li>Confirm self-learning data:</li> <li>F19.07 - F19.11 (Max. curve speed): The speeds are not 0.</li> <li>F19.12, F19.13: The forced Dec. position is correct.</li> <li>Group F20: The floor data is correct.</li> <li>D04.02 (Min. floor distance), D04.03 (highest floor distance): Match the actual.</li> <li>D06.06 (leveling switches), D06.07 (length between level switches), D06.08 (leveling plate length): Match the actual.</li> </ul>                                                                                 |
| Note: |                                                                                                    |
| 1.    | In any of the following situations, please start shaft self-learning again:<br>• Adjust the position of the leveling plate.<br>• Adjust the position of forced Dec. switch.                                                                                                    |

## 2.4 Adjust Comfort Feeling

#### 2.4.1 Adjust Starting Comfort Feeling

#### Phenomenon

When the elevator starts, the car has a sense of frustration (step sense).

#### Adjustment

#### Set the pre-torque parameter

Since the various brakes opening time is different, and the brake response time is greatly ambiected by the ambient temperature (the brake coil temperature is too high, the brake response becomes slower), appropriately increase F02.01 (curve running delay time). Set the torque parameters as shown in the table below.

| Ref. Code | Function                           | Range                                                                                                    | Default | Note                                                                         |  |
|-----------|------------------------------------|----------------------------------------------------------------------------------------------------|---------|------------------------------------------------------------------------------|--|
| F02.01    | Curve running<br>delay time        | 0.000 - 2.000s                                                                                           | 0.500s  | The brake opens and after<br>F02.01 time, then the<br>elevator starts to run |  |
| F05.00    | Start pre-torque                   | 0: No pre-torque<br>1: Analog weighing<br>2: Digital weighing<br>3: Pre-torque automatic<br>compensation | 0       | Set according to need                                                        |  |
| F05.16    | No weighing<br>current coefficient | 0 - 9999                                                                                                 | 1500    | The car slips when starting,                                                 |  |
| F05.17    | No weighing<br>speed loop KP       | 1 - 9999                                                                                                 | 200     | increase F05.16 - F05.18<br>• Too large cause                                |  |
| F05.18    | No weighing<br>speed loop KI       | 1 - 9999                                                                                                 | 200     | oscillation                                                                  |  |

#### Brake gap problem

Confirm by following steps.

| 1. | The brake can be opened, and the brake power is sufficient, and the brake coil circuit is connected.        |
|----|----------------------------------------------------------------------------------------------------|
| 2. | The brake opening gap is sufficient. If there is friction brake, please adjust the brake gap.               |
| 3. | The brakes on both sides are synchronized. If not synchronized, please adjust to<br>synchronization.        |
| 4. | The sound is not loud when the brake is opened. If it is too loud, please adjust to make the sound smaller. |

#### Guide shoe too tight, too much static friction

Confirm by following steps.

| <ol> <li>Adjust the starting speed or the speed loop PI to overcome static friction, the parameter<br/>shown in the table below.</li> </ol> | ers are |
|----------------------------------------------------------------------------------------------------|---------|

| Ref. Code | Function       | Range            | Default  | Note                                            |
|-----------|----------------|------------------|----------|-------------------------------------------------|
| F02.02    | Starting speed | 0.000 - 0.030m/s | 0.000m/s | Set the starting speed when the elevator starts |

| Ref. Code | Function                    | Range    | Default | Note                                                                                                    |
|-----------|-----------------------------|----------|---------|----------------------------------------------------------------------------------------------------|
|           |                             |          |         | <ul> <li>Proper starting speed can<br/>overcome static friction</li> </ul>                                                      |
| F02.03    | Starting speed holding time | 0 - 2s   | 0s      | Holding time of starting speed                                                                                                  |
| F02.06    | Starting ramp time          | 0 - 2s   | 25      | Set the Acc. time for the<br>elevator to accelerate from<br>zero speed to F00.03<br>(elevator rated speed)<br>• Use with F02.02 |
| F08.00    | Low speed speed loop KP     | 1 - 9999 | 200     | Increasing this parameter<br>can increase the dynamic<br>response of the system<br>• Too large cause<br>oscillation             |
| F08.01    | Low speed speed loop KI     | 1 - 9999 | 200     |                                                                                                    |

## 2.4.2 Adjust Running Comfort Feeling

#### Phenomenon

The elevator shakes during acceleration, deceleration or constant speed.

| Adjustment |
|------------|
|------------|

| Ref. Code | Function                               | Range    | Default | Note                                                                                                    |
|-----------|----------------------------------------|----------|---------|----------------------------------------------------------------------------------------------------|
| F08.00    | Low speed speed loop KP                | 1 - 9999 | 200     | Shake within frequency 1,                                                                                                    |
| F08.01    | Low speed speed loop KI                | 1 - 9999 | 200     | increase F08.00/F08.01;<br>Shake above frequency 2,<br>increase F08.02/F08.03;<br>Shake between frequency 1<br>and frequency 2, take the<br>average of two low speed<br>PI and high speed PI.<br>• Too large cause<br>oscillation |
| F08.02    | High speed speed loop KP               | 1 - 9999 | 200     |                                                                                                    |
| F08.03    | High speed speed loop KI               | 1 - 9999 | 200     |                                                                                                    |
| F08.04    | Speed loop PI switching<br>frequency 1 | 0 - 50Hz | 3Hz     |                                                                                                    |
| F08.05    | Speed loop PI switching<br>frequency 2 | 0 - 50Hz | 5Hz     |                                                                                                    |
| F09.00    | Current loop KP                        | 1 - 4000 | 100     | Increasing this parameter can improve shake                                                                                                    |
| F09.01    | Current loop KI                        | 1 - 4000 | 100     | <ul> <li>Too large may cause<br/>system overcurrent</li> </ul>                                                                                                    |

#### Note:

If F10.20 Bit15 = 1 (enable vibration suppression function), adjust F09.04 (current loop execution period) and F18.00 (carrier frequency) to avoid mechanical resonance points.

## 2.4.3 Adjust Running Curve

#### Phenomenon

MTCC-V2 adopts S-curve Acc. and Dec. to minimize the impact during Acc. and Dec., and it is smoother during starting and stopping.

But different applications use different Acc. and Dec. curve parameters.

Too fast Acc. and Dec. affects the comfort felling, and too slow reduces the operating efficiency of the elevator.

#### Adjustment

Please adjust according to the actual situation.

When you need to decrease the Acc. and Dec. speed, please decrease F03.00 - F03.05; otherwise, increase F03.00 - F03.05.

- Acc. speed (F03.00), Dec. speed (F03.03): Rate of speed change.
- Rapid Acc. (F03.01, F03.02), rapid Dec. (F03.04, F03.05): Rate of Acc./Dec. change.

## 2.4.4 Adjust Leveling

#### Phenomenon

When the elevator stops and opens the car door, the car level is not level with the hall level.

#### **Adjust All Leveling**

F03.17 = 0: F19.03 adjusts all up and down leveling. F03.17 = 1: F03.15 adjusts all up leveling, F03.16 adjusts all down leveling.

#### **Fine-tune Each Leveling**

Set F27.01 = 1, F27.02 - F27.25 each parameter adjusts 1 floor.

- The left 2 bits of the parameter value set the up leveling, and the right 2 bits of the parameter value set the down leveling.
- The default is 30 (mm), and the adjustment range is 0 60 (mm).
- If the car level is lower than the hall level, increase the default value (30). If the car level is higher than the hall level, decrease the default value (30).

## 2.5 Power Failure Emergency Rescue Application

When the elevator is running automatically, if MTCC-V2 detects that there is no AC power input, the system starts the power failure emergency rescue function.

MTCC-V2 enters the power failure emergency running, the buzzer in the control cabinet buzzes, the system judges the light-load running direction of the car, the elevator runs at the emergency speed to the nearest level with leveling signal, and then keeps the door open. After 20s, the buzzer stops buzzing and the system is powered off.

| Ref. Code | Function                            | Set                                                                                                    |  |  |
|-----------|-------------------------------------|----------------------------------------------------------------------------------------------------|--|--|
| F12.17    | MCB board X17 terminal              | 28: Emergency running NO input                                                                                                    |  |  |
| F12.37    | Emergency electric<br>running speed | 0.1m/s                                                                                                    |  |  |
| F26.15    | Emergency running<br>parameter      | Bit0: Emergency self-rescue timeout protection         • 0: Enable         • 1: Disable         Bit1: Syn. motor emergency self-skidding running         • 0: Disable         • 1: Enable         Bit2: Judge emergency runing direction         • 0: Automatic judge         • 1: Judge based on the weighing signal         Bit3: Fixed up run of emergency runing direction         • 0: Not determined by this bit         • 1: Fixed up run         Bit4: Fixed down run of emergency runing direction         • 0: Not determined by this bit         • 1: Fixed down run of emergency runing direction         • 0: Not determined by this bit         • 1: Fixed down run         Bit5: Enable self-skidding to drive function         • 0: Disable         • 1: Enable         Bit6: Self-skidding to drive method         • 0: Time set, 50s not reached leveling         • 1: Speed set, after 10s self-skidding, the speed < F26.28 |  |  |

| Ref. Code | Function | Set                                                                     |  |  |
|-----------|----------|-------------------------------------------------------------------------|--|--|
|           |          | 1: Automatic calculation based on running speed and<br>floor distance   |  |  |
|           |          | Bit12: Judge inspection mode in emergency running                       |  |  |
|           |          | <ul> <li>0: According to external terminal</li> </ul>                   |  |  |
|           |          | <ul> <li>1: According to input voltage and external terminal</li> </ul> |  |  |
|           |          | Bit13: Select emergency runing command                                  |  |  |
|           |          | <ul> <li>0: UPC output contactor feedback</li> </ul>                    |  |  |
|           |          | • 1: External ARD provide                                               |  |  |
|           |          | Bit14: Dec. to stop mode                                                |  |  |
|           |          | <ul> <li>0: When up and down leveling</li> </ul>                        |  |  |
|           |          | • 1: When leveling                                                      |  |  |
|           |          | Bit15: Unused                                                           |  |  |

## 2.6 Electric Brake Release Application

#### Note:

This function should be operated by an elevator professional.

For emergency rescue, MTCC-V2 is designed with electric brake release function. In the case of no AC power and ARD is turned off, if the elevator stops in the non-leveling zone, you can start the function to make the car run to the leveling zone.

#### **Operation Step (on the Inspection Box)**

| 1. | Observe the position of the car and judge the running direction of the car.                                                                                         |
|----|----------------------------------------------------------------------------------------------------|
| 2. | Set the elevator to enter the inspection state.                                                                                                    |
|    | • With AC power:                                                                                                    |
|    | <ul> <li>Set F14.09 Bit10 = 1 (start the AC power electric brake release).</li> </ul>                                                                               |
|    | Without AC power:                                                                                                    |
|    | <ul> <li>Press and hold Electric release brake starts button until the ARD starts (about 8s), the<br/>elevator system emergency power supply, LED is on.</li> </ul> |
| 3. | Press <b>Brake Release</b> buttons at the same time, the brake power output, the car moves, and after 3 - 5s, the brake power stops output.                         |
| 4. | Release Brake Release button and repeat until the car reaches the leveling zone.                                                                                    |

#### Set Parameter

| Ref. Code | Function                  | Set                                 |
|-----------|---------------------------|-------------------------------------|
| F12.12    | MCB board X12 terminal    | 59: Electric release NO input       |
| F14.09    | AC power release function | Bit10 = 0: Do not release (default) |
|           | enabled                   | Bit10 = 1: Release                  |

## 2.7 Manual Door Application

#### Note:

For more parameter descriptions, please refer to "MTCC-V2 Series Home Lift Control Panel User Manual".

| Ref. Code                                                                                                    | Function                                                                 | Range                                                                                                    | Default | Recom<br>mend |  |  |
|----------------------------------------------------------------------------------------------------|--------------------------------------------------------------------------|----------------------------------------------------------------------------------------------------|---------|---------------|--|--|
| F26.16<br>Bit9                                                                                                    | Manual door                                                              | 0: Disable<br>1: Enable                                                                                                    | 0       | 1             |  |  |
| F26.22<br>Bit11                                                                                                    | Buzzer action when<br>manual door lock<br>disconnection                  | 0: No action<br>1: Action                                                                                                    | 0       | 1             |  |  |
| F12.38<br>BitO                                                                                                    | Car call and hall call<br>display when manual<br>door lock disconnection | <ul> <li>0: Normal display</li> <li>1: Manual door display</li> <li>When set to 1, the car door is<br/>not closed, display C and floor,<br/>and the hall door is not closed,<br/>display L and floor</li> </ul> | 1       | 1             |  |  |
| F12.38<br>Bit3&Bit2&Bit1                                                                                            | Solenoid valve on time                                                   | 1 - 8s<br>000 = 1s                                                                                                    | 2s      | 3s            |  |  |
| F12.38<br>Bit6&Bit5&Bit4                                                                                            | Solenoid valve off time                                                  | <br>111 = 8s                                                                                                    | 5s      | 2s            |  |  |
| F12.38<br>Bit7                                                                                                    | Buzzer action condition<br>when manual door lock<br>disconnection        | 0: The system has a call command<br>and the door lock is disconnected<br>1: The door lock is disconnected                                                                                                    | 1       | 0             |  |  |
| F12.38<br>Bit10&Bit9&Bit8                                                                                           | Solenoid valve action<br>times                                           | 1 - 8 times<br>000 = 1 times<br><br>111 = 8 times                                                                                                    | 3 times | 3 times       |  |  |
| F12.38<br>Bit11                                                                                                    | Semi-automatic manual<br>door                                            | 0: Close the car door normally<br>1: Close the car door after the hall<br>door lock closes                                                                                                    | 0       | 0             |  |  |
| F12.38<br>Bit12                                                                                                    | Manual door solenoid<br>valve output                                     | 0: Always output<br>1: Interval output                                                                                                    | 1       | 1             |  |  |
| F12.38<br>Bit14&Bit13                                                                                               | Two-door manual door<br>(front and rear door)                            | 00: Disable<br>01: Front door is automatic door<br>and rear door is manual door<br>10: Front door is manual door and<br>rear door is automatic door                                                             | 00      | 00            |  |  |
| Time from elevator stop to elevator start again (s) = $(F22.07 + F22.08) / 2 + F22.11$ (or F22.12), the Min. is 1s. |                                                                          |                                                                                                    |         |               |  |  |

• F22.11: Hall call OD holding time.

• F22.12: Car call OD holding time.

## **Hpmont Group Company**

#### Shenzhen Hpmont Techmology Co., Ltd.

Add: Building 28, Wangjingkeng Industry Park, Xili Town, Nanshan District, Shenzhen, China Tel: +86 755-26791688 Fax: +86 755-26558128 Email: marketing@hpmont.com

#### HPMONT (Hong Kong) Co., Ltd.

Add: Room 709, 7/F, Silvercord Tower 1, 30 Canton Road, Tsim Sha Tsui, -Kowloon. Hong Kong Tel: +852 6607 2243 Email: info.hk@hpmont.com.hk

#### Mont Korea Co., Ltd.

Add: Ace pyungchon tower, #707, 361 Slimin-daero, Dongan-gu, Anyang-si, Gyeonggi-Do, 14057 Tel: +82-31-345-8181 Email: info.kr@hpmont.com.hk

**Hpmont (Malaysia) Sdn Bhd** Add: VO3-11-20, Lingkaran SV, Sunway Velocity, 55100 Kuala Lumpur Tel: +603 9202 8812 Email: info.ma@hpmont.com.hk

**Hpmont (Taiwan) Co., Ltd.** Add: 17F., No. 368-3, Sec. 2, Gaotie S. Rd., Zhongli Dist., Taoyuan City 320, Taiwan Tel: +886 905 333 600 Email: info.tw@hpmont.com.hk

#### Hpmont (Turkey) Teknoloji Ltd. Sti.

Add: Floor 3, Building 20, Fil Yokuşu Street, Cevizli District, Maltepe/Istanbul Tel: +90 533 261 38 76 Email: info.tr@hpmont.com.hk

#### www.hpmont.com